# Leaf2 BOOX

Manuel de l'Utilisateur

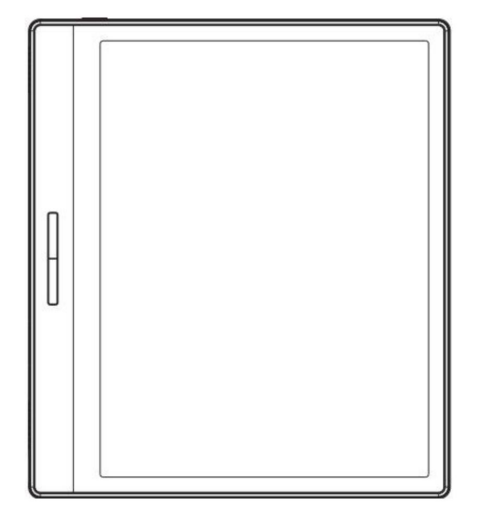

## Contenu

| 1.Déclaration de droit d'auteur |    |
|---------------------------------|----|
| 2. Détails du produit           | 4  |
| 3.Guide de sécurité 6           |    |
| 4.Démarrage rapide9             | 1  |
| 5. Fonctions du système18       |    |
| 6.Bibliothèque                  | 20 |
| 7. NéoReader28                  |    |
| 8.Store                         |    |
| 9.Stockage                      |    |
| 10.APPLIS                       |    |
| 11.Paramètres 59                |    |
| 12.Merci pour votre soutien     |    |

Guangzhou Onyx International Inc. se réserve le droit de apporter des modifications aux spécifications et au contenu du produit contenus dans le Guide de démarrage rapide et le Manuel de l'utilisateur sans préavis.

 Toutes les images de livres dans ce manuel sont uniquement à des fins d'affichage, et non livres préinstallés ;

 En raison de versions logicielles différentes, certaines fonctions ou les interfaces peuvent être incompatibles avec la description dans le manuel. Il est soumis au produit final.

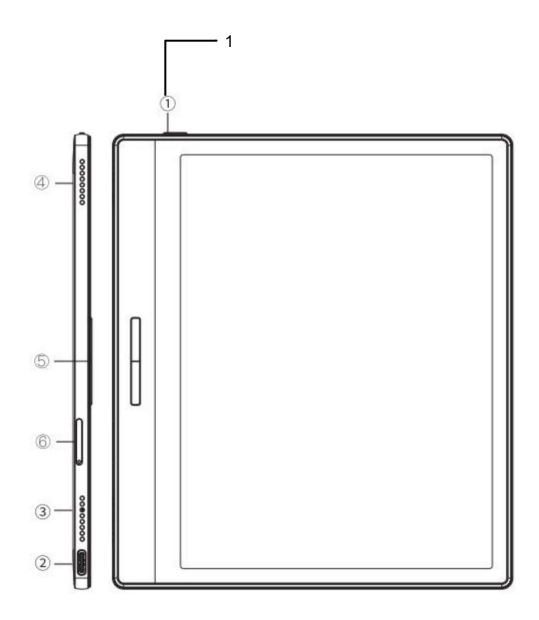

- 1. Puissance
- 2. Port de type C
- 3. Micro
- 4. Haut-parleur
- 5. Boutons de page
- 6. Fente pour carte MicroSD

## Spécifications du produit

| en fonctionnement<br>Système     | Android 11                      |
|----------------------------------|---------------------------------|
| CPU                              | 2,0 GHz                         |
| ROM                              | 2 Go LPDDR4X                    |
| Stockage                         | 32 Go                           |
| Taille de l'écran 7              | pouces                          |
| Résolution                       | 1680x1264                       |
| Touche                           | Tactile capacitif               |
| Lumière de devant                | Éclairage avant bicolore        |
| Sans fil                         | Wi-Fi (2.4G+5G) Bluetooth (5.0) |
| Batterie                         | 2000 mAh                        |
| Dimensions 155,6>                | 136,6x6mm                       |
| Lester                           | ≤180g                           |
| Ports                            | Type-C (prise en charge OTG)    |
| Autres                           | Micro, haut-parleur, capteur G  |
| en fonctionnement<br>Température | 0°C- 50°C                       |

Veuillez lire les consignes de sécurité suivantes avant utilisation. Si vous rencontrez des difficultés techniques, veuillez contacter votre revendeur BOOX ou appelez la hotline SAV officielle au 4008-400-014 ou 4008-860-830 pour assistance.

Protection d'écran fragile

L'écran E-ink est très fragile. Veuillez ne pas frapper directement, presser, opprimer l'écran ou le faire tomber d'un endroit élevé sur une surface dure. Si l'écran d'affichage est cassé, veuillez arrêtez de l'utiliser et contactez notre service client ou autre professionnels qualifiés pour le remplacement. Ne pas démonter et remplacer par vous-même.

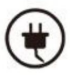

Accessoires qualifiés

Seuls les batteries, chargeurs et autres accessoires conformes les normes de sécurité de cet équipement sont autorisées à être utilisé. Pour plus de détails, veuillez vous reporter aux spécifications du produit. L'utilisation d'accessoires incompatibles endommagera

l'appareil à vos risques et périls.

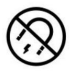

Tenir à l'écart des aimants puissants \ de l'électricité statique

Veuillez vous tenir à l'écart des champs magnétiques et électrostatiques puissants

environnement pour éviter une écriture anormale sur le

écran électromagnétique ou dommages à d'autres appareils électroniques

les pièces.

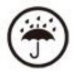

Tenir à l'écart des liquides

Cet appareil n'est pas étanche. Ne l'exposez pas à un milieu humide

l'environnement ou l'utiliser sous la pluie. Veuillez le tenir à l'écart

tout liquide corrosif.

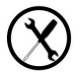

Ne démontez pas l'appareil

La batterie de cet appareil ne peut pas être remplacée. Je vous en prie

ne pas le démonter par vous-même pour éviter d'endommager le

structure ou écran.

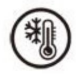

Utilisation de l'environnement

La plage de température ambiante d'utilisation de cet appareil est

0 °C-50 °C. Veuillez ne pas l'utiliser en continu en haute

température ou environnement à basse température.

Nous ne sommes pas responsables des dommages ou de la perte de données dans le

équipement causé par un fonctionnement anormal humain ou

circonstances imprévues, ni pour d'autres pertes indirectes

causé de ce fait.

Si vous devez retourner à l'usine pour réparation, veuillez sauvegarder

données importantes par vous-même. Nous ne sommes pas responsables des données

perte causée par la réparation ou le remplacement de pièces ou la mise à jour du

système.

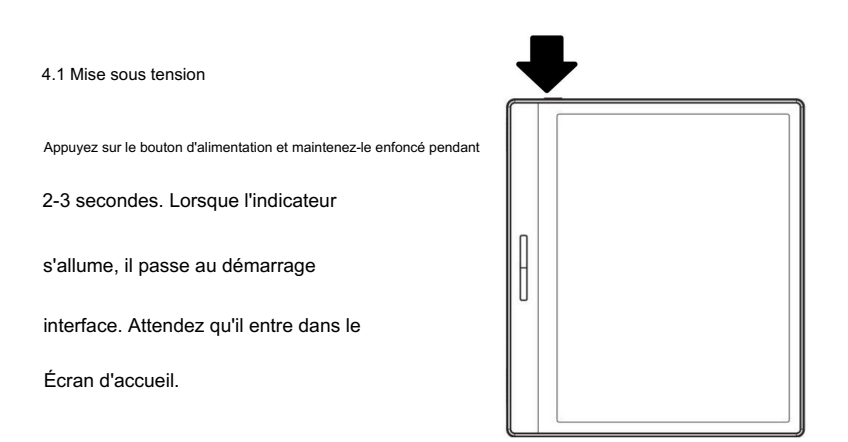

Remarque : Si vous ne parvenez pas à allumer l'appareil, veuillez le charger pendant

20 minutes d'abord, puis redémarrez.

La configuration initiale

Veuillez suivre les étapes pour terminer la configuration initiale, y compris

Langue du système, alimentation, paramètres de la barre de navigation, etc.

la configuration initiale peut être modifiée ultérieurement dans les paramètres.

#### 4.2 Interface principale

Double-cliquez sur les icônes dans la zone de fonction pour revenir à l'écran principal

page du module spécifique.

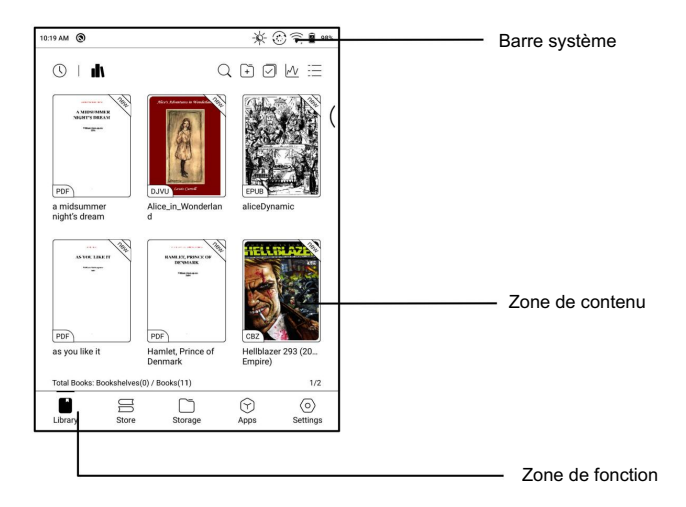

#### Barre système

La zone affiche l'état actuel de l'appareil, y compris

Heure, Notifications, Mode de rafraîchissement, Wi-Fi, état de la batterie,

etc.

| AM 6:44 0 Q 🕄 💽  | 53% |
|------------------|-----|
| AM 6:44 0 Q C3 🖭 | 53% |

Centre de contrôle

Tirez-le vers le bas à partir du haut à droite

bord ou appuyez pour agrandir.

Appuyez sur l'icône "Modifier" en haut pour

modifier les fonctions de la

centre.

| Г                                  |                                   |
|------------------------------------|-----------------------------------|
| PM 6:12 0 A A 0                    | Q 🛞 🖬 50%                         |
| ©   <b>n</b>                       | Control Center 🖉                  |
|                                    | ()<br>30<br>₩rii Buetooth         |
| BODICUL<br>Magazi da Lan           | Eirá Center Azate Mate Hand Isach |
| PDF                                | Screen Screenshell Do Not Defresh |
| BOOX_User_Manu<br>al               | Recording Disturb Screen          |
|                                    | 4 - +                             |
|                                    | Frontlight                        |
|                                    | <b>00</b>                         |
|                                    |                                   |
| Total Books: Bookshelves(0) / Book | + -0                              |
| Library Store St                   |                                   |

Centre de notification

Tirez-le vers le bas depuis le bord supérieur gauche

ou appuyez sur pour développer.

| (                                      | Ļ                                                          | ٦                     |                 |                   |    |
|----------------------------------------|------------------------------------------------------------|-----------------------|-----------------|-------------------|----|
| PM 6:14 O                              | A 0                                                        |                       | 4               | 🗘 🛞 🖬 📾           | 2% |
| 6:14 F                                 | PM 2022/10/                                                | 22 Saturday           |                 | Ē                 | J  |
| O Android                              | System                                                     |                       |                 |                   | )  |
| USB debugg<br>Tap to turn              | ing connected<br>off USB debugg                            | ing                   |                 |                   |    |
| Google Google Google Par               | Partner Setup • n<br>gle Play services<br>tner Setup won't | ow<br>work unless you | enable Google I | V<br>Play service | Ì  |
| Android<br>Serial conso<br>Performance | System<br>le enabled<br>ce is impacted. T                  | o disable, check      | bootloader.     |                   |    |
| O Android                              | System · USB file                                          | e transfer turned o   | 1               | ~                 | )  |
|                                        |                                                            |                       |                 |                   |    |
| Total Books:                           | Bookshelves(0)                                             | / Books(1)            |                 | ⊖ 1/1             |    |
|                                        | E                                                          |                       | $\bigcirc$      | $\odot$           | _  |
| Library                                | Store                                                      | Storage               | Apps            | Settings          |    |

4.3 Centre E-ink (optimisation de l'application)

Il peut être appelé à partir du contrôle Centrer ou balayer vers le haut depuis le bas. Cette fonction est principalement utilisé pour optimiser l'affichage effet des applications tierces sur E

|                        | Adjust the cu            | ment appis configura   | ition               |                  |
|------------------------|--------------------------|------------------------|---------------------|------------------|
| Dark Color Enhanceme   | nt(30) Reset             |                        |                     |                  |
| © —                    | 0                        |                        | - 0                 |                  |
| Light Color Filter(10) |                          |                        |                     | £3               |
| Ů ●                    |                          |                        | - ¢                 | App Optimization |
| Refresh Modes More     | settings                 |                        |                     | 0                |
| $\odot$                | $\odot$                  | 0                      | )                   | $\bigcirc$       |
| HD                     | Balanced                 | Fa                     | st                  | Ultrafast        |
|                        | HD Mode (Good display ef | fect, suitable for gen | eral text reading.) |                  |
|                        |                          |                        |                     |                  |

Appareils à encre. Lorsqu'il est appelé sur une interface d'application, le

la configuration optimisée est appliquée à cette application uniquement.

Modes de rafraîchissement

Vous pouvez prérégler différents modes de rafraîchissement pour différentes applications,

ou changer plus tard.

HD : bon effet d'affichage, adapté à la lecture générale de texte.

Équilibré : images fantômes plus lourdes, adaptées à un survol rapide

à travers des images et du texte.

Rapide : perte de détails importante, adaptée à la navigation sur des pages Web.

Ultrarapide : perte de détails plus importante, adaptée à la lecture de vidéos.

Amélioration des couleurs sombres

Cette fonction rend les couleurs plus foncées

au noir et est généralement utilisé pour

améliorer les couleurs de premier plan, ou

pages de couleur claire, telles que

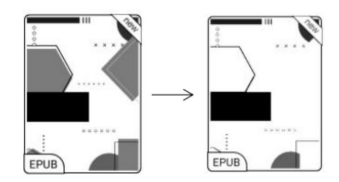

icônes colorées et PDF numérisés de mauvaise qualité.

Filtre de couleur claire

Cette fonction tourne la page lumière couleurs au blanc et est normalement utilisé pour blanchir le fond couleurs.

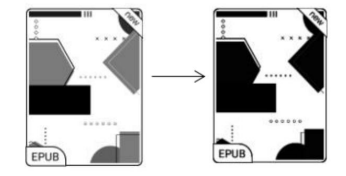

Plus de réglages

Personnalisez davantage de paramètres d'optimisation pour un meilleur utilisateur

expérience en allant à E Ink Center/App Optimization ou

appuyez longuement sur l'icône d'une application pour choisir « Optimiser ».

Afficher

DPI : ajustez l'interface globale

size et sa valeur par défaut est 350.

| Display                           | Color         | Others              |        |
|-----------------------------------|---------------|---------------------|--------|
| OPI Setting 240                   |               |                     |        |
| Adjust the overall interface size |               |                     |        |
| s <b></b>                         |               |                     |        |
| Jse app's default DPI             |               |                     | •      |
| Embolden fonts of titles, menus   | and body text |                     | 0.00   |
| Apply anti-aliasing to text       |               |                     | 099    |
| Automatic full-refresh when tur   | ning pages    |                     | (Core) |
| Ģ                                 | •             | 1                   |        |
| Cloud Optimization                | Reset All     | Optimization Switch |        |

Si certaines applications (telles que Kobo) sont

ajusté à la valeur minimale et les bords sont toujours coupés

désactivé, veuillez revenir à la valeur DPI d'origine des applications.

Anti-aliasing : rendre le bord du texte plus net

Optimisation cloud : certaines applications ont été optimisées pour

meilleure performance. Obtenez l'optimisation avec un seul

cliquez après vous être connecté à Internet.

Réinitialiser tout : tous les paramètres d'optimisation seront réinitialisés.

Commutateur d'optimisation : Le commutateur principal. Après l'avoir éteint,

certains effets d'optimisation seront annulés, mais le

la configuration ne sera pas réinitialisée.

Couleur

Ajouter des traits au texte

Certains textes peuvent être invisibles en raison de l'eau de Javel en arrière-plan.

Ajouter des traits au texte peut rendre le texte à nouveau visible.

Valeur recommandée : 1.

Couleur de l'arrière plan

Il s'agit de blanchir une grande partie de la couleur de fond. C'est

recommandé d'utiliser ce paramètre avec du texte

amélioration et couleurs des icônes. Sinon, le texte et

les petites icônes en arrière-plan ne seront pas visibles.

Couleur de l'icône

Généralement, il s'agit d'assombrir les couleurs de certains petits

icônes dans le menu.

Couleur de couverture

Généralement, il s'agit d'assombrir

couleurs du grand style de couverture

lcônes.

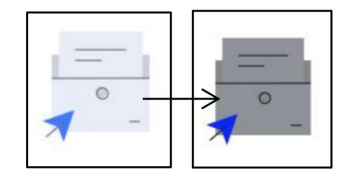

Taille du texte de la page Web

Il s'agit de l'interface WebView intégrée. Lorsque le PPP

l'ajustement est invalide, vous pouvez essayer d'ajuster la taille de la police de

la page Web

Couleur du texte de la page Web

Lorsque le blanchiment ne fonctionne pas, vous pouvez essayer d'ajuster le

couleurs de la page Web.

Enhardir le texte de la page Web

Lorsque certaines polices ne peuvent pas être mises en gras, vous pouvez essayer de

enhardir le texte de la page Web.

Autres

Gardez les applications actives dans le

arrière-plan

Ceci est pour les applications qui sont

fonctionnant en continu dans le

arrière-plan, tels que les alarmes,

| Display                                       | Color                         | Others                    |
|-----------------------------------------------|-------------------------------|---------------------------|
| Keep apps active in the bac                   | kground                       |                           |
| Leaving networks, locating, an<br>more power. | d data sync active in the bac | kground will consume      |
| Force follow system direction                 | on                            |                           |
| some apps lock the orientation                | n, and torced rotation may c  | suse the interface to not |

Notifications, Télécharger. Vous pouvez arrêter les applications en cours d'exécution.

Forcer à suivre la direction du système

Certaines applications verrouillent la direction. Lorsque le système tourne, si

l'APP ne peut pas suivre la rotation, la rotation forcée peut être

utilisé;

La rotation forcée peut entraîner l'échec de l'affichage de certaines interfaces normalement, ce qui est lié à la conception de l'APP. Pour un tel APP, il est recommandé de désactiver la rotation forcée et d'utiliser la direction d'origine;

### 5. Fonctions système

#### 5.1 Enregistrement d'écran

Appuyez longuement sur l'enregistrement d'écran icône pour aller à l'enregistrement d'écran paramètres. Vous pouvez personnaliser Résolution, qualité d'enregistrement, Orientation de l'écran, Audio Source, fréquence d'enregistrement, etc.

| 2:36 PM (0)                                                                                            | 🖗 🕑 🔶 🖥 100%              |
|----------------------------------------------------------------------------------------------------|---------------------------|
| < Screen-Record Setting                                                                                | 0                         |
| Record Params                                                                                          |                           |
| Record Resolution<br>The higher the width and height of the video's resolution, the video.             | he clearer the 1872*1404  |
| Record Quality<br>The higher the image quality, the larger the file size.                              | 16Mbps                    |
| Screen Orientation<br>The orientation of the recorded video                                            | Auto                      |
| Audio Source<br>Choose either internal system sound or microphone source                               | Internal Sound Source     |
| Record Framerate<br>The higher the framerate of the recorded video per second<br>pictures.             | I, the smoother the 30fps |
| Record Options                                                                                         |                           |
| Stop recording when the screen is locked.<br>End screen recording and save it when the screen is locke | d. O                      |
| Show screen touch<br>Show a small white dot on the place where fingers tap.                            | •(                        |
|                                                                                                    |                           |
|                                                                                                    |                           |

Si vous utilisez l'enregistrement d'écran pour la première fois, vous êtes

recommandé d'ajuster d'abord les paramètres pertinents.

Appuyez sur l'icône d'enregistrement d'écran pour accéder au widget d'enregistrement. Robinet

l'icône Démarrer pour démarrer l'enregistrement et appuyez sur l'icône Fermer pour

arrête d'enregistrer.

Une fois l'enregistrement terminé, il y aura une vignette permettant

vous permet de lire ou de partager la vidéo enregistrée.

Appuyez et maintenez le widget d'enregistrement pour le faire glisser. Le le widget d'enregistrement ne sera pas enregistré dans la vidéo.

Une fois l'enregistrement d'écran activé, l'enregistrement

widget flottera sur l'écran tout le temps. Tu peux

créer différents enregistrements. Appuyez sur X pour le fermer complètement.

Le format d'enregistrement est MP4. Le chemin de sauvegarde est Stockage/Films/Captures La Bibliothèque n'affiche que les

formats pris en charge.

Tous les livres électroniques sont triés par heure

Créé.

Dans le coin supérieur droit de la

| 9 0                  | ር 🖉 🕏 🗟 🕅 ዓ            |
|----------------------|------------------------|
| () I di              | Q 🗠 🗄                  |
|                      | Create a new Bookshelf |
| the -                | Manage in bulk         |
|                      | Filter and sort        |
| PDF                  | List Mode              |
| BOOX_User_Ma<br>nual | Scan book covers       |
|                      | Library settings       |
|                      | Sync settings          |

Bibliothèque, vous pouvez rechercher des livres, créer des étagères, gérer des livres en masse, vérifier les statistiques de lecture, filtrer et trier, basculer entre les modes Couverture et Liste, numériser le livre couvertures, gérer la synchronisation et les paramètres de la bibliothèque.

Mode bibliothèque

Appuyez sur l'icône pour passer à

Mode Répertoire, qui affiche

tous documents justificatifs

selon l'annuaire

structure dans le Stockage.

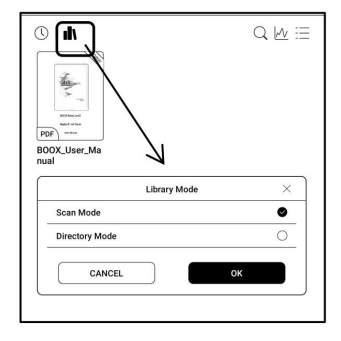

Filtrer et trier

Appliquer à tous les eBooks par défaut

et trier par la lecture récente

temps dans l'ordre décroissant ;

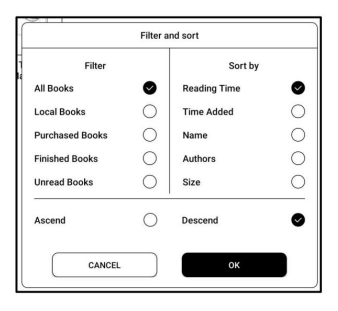

Paramètres de la bibliothèque

Vous pouvez choisir d'afficher le titre plutôt de nom de fichier, activer désactiver en lisant

| WI 924 0                                                                                     | C        | 0      | B) 55%  |
|----------------------------------------------------------------------------------------------|----------|--------|---------|
| < Library settings                                                                           | F        | efresh | Library |
| Display title instead of file name                                                           |          |        | ()<br>I |
| Enable reading statistics                                                                    |          |        | •       |
| Automatically scan the specified path of Internal Storage<br>After it is off, scan all paths | $\oplus$ | 69     | Ð       |
| Storage/Books                                                                                |          |        | Θ       |
| Storage/Shop                                                                                 |          |        | Θ       |

statistiques ou choisissez le chemin d'analyse.

Le chemin d'analyse par défaut est : Livres et boutique dans le stockage. Toi

peut personnaliser le chemin d'analyse et choisir d'analyser automatiquement le

chemin spécifié.

Remarque : Dans le cas suivant, certains documents seront

supprimé de la bibliothèque après l'actualisation de la bibliothèque. Toi

peut vérifier les fichiers source à partir du chemin d'enregistrement.

1. Documents ouverts directement à partir d'autres

chemin sans analyse dans le stockage.

2. Les documents qui ne se trouvent pas dans le chemin de numérisation par défaut après

le chemin d'analyse par défaut est modifié.

Paramètres de synchronisation

Vous pouvez synchroniser la progression de la lecture

et les données sur tous les appareils via

Nuage d'Onyx. La fonction est activée par

défaut. Si vous ne souhaitez pas synchroniser

|                                                                                                    | 00.00                           |
|----------------------------------------------------------------------------------------------------|---------------------------------|
| < Library sync settings                                                                                                    |                                 |
| Onyx Account                                                                                                    | Login                           |
| Sync all reading data to Onyx Account                                                                                                   | e                               |
| After it is turned off, manual sync is not supported.                                                                                   | -                               |
| Note:                                                                                                    |                                 |
| <ol> <li>Synchronize when opening and exiting documents, including<br/>progress, bookmarks, highlighting, handwriting, etc.;</li> </ol> |                                 |
| 2. Data can be synchronized only when documents with the same na                                                                        | me are placed in the same path. |
| 3. The basis charles of fear the 17st do not essent the mechanism                                                                       | ion function.                   |

vos données de lecture de tous les documents, vous pouvez activer cette

fonction désactivée.

Si vous ne souhaitez pas synchroniser les données de lecture de certains

documents, appuyez longuement sur leurs couvertures de livre pour accéder à Sync

Paramètres et désactivez leur synchronisation individuellement.

Remarque : Actuellement, seules les données de lecture peuvent être synchronisées avec le

Nuage. Le document source ne peut pas être synchronisé avec le

Nuage. Vous devez ajouter des documents au même chemin sur

différents appareils pour la synchronisation.

Réserver une propriété

Appuyez longuement sur une couverture de livre pour vérifier les informations relatives au livre, y compris le titre, l'auteur, le format, taille, progression de la lecture, livre détails, Ouvrir avec, Verrouiller,

Renommer, déplacer, couverture personnalisée,

Supprimer et partager.

Chemin d'enregistrement : appuyez sur le chemin d'enregistrement pour accéder au

emplacement de sauvegarde.

|                                                                                                    | Options                                                                      | Sync                           | ×                 |
|----------------------------------------------------------------------------------------------------|------------------------------------------------------------------------------|--------------------------------|-------------------|
| BOOX TabUltra U                                                                                                    | serManual(20221                                                              | 010).pdf                       |                   |
| Tab Ultra man                                                                                                    | itle:<br>wthor:Onyx Internation<br>nfo:PDF   9.8 MB<br>Path: Storage/Books/J | inal Inc.<br>300X TabUltra Use |                   |
| 0m<br>Duration                                                                                                    | 0%<br>Progress                                                               | 0<br>Bookmarks                 | 0<br>Annotations  |
| (The second second seco | Lock                                                                         | Rename                         | Move              |
| Custom Cover                                                                                                    | Delete                                                                       | رگی<br>Share                   | T<br>Stick on top |

Effacer les paramètres

Vous pouvez effacer le mot de passe,

lire les données, le cache et le livre

couverture.

| Clear password default settings |    | ۲ |
|---------------------------------|----|---|
| Clear reading data              |    | 0 |
| Clear cache                     |    | 0 |
| Clear book cover                |    | 0 |
| Cancel                          | ОК |   |

Effacer les paramètres par défaut du mot de passe

N'effacez que les paramètres par défaut des documents verrouillés ou

documents avec leurs propres mots de passe, et n'effacera pas le

mots de passe pertinents.

Effacer les données de lecture

Toutes les données personnelles du livre sélectionné seront effacées. Le

les données ne peuvent pas être récupérées après avoir été effacées.

Veuillez effectuer cette action avec soin !

Serrure

Ajouter des verrous aux documents (lecture des mots de passe) pour protéger données personnelles de lecture. Le le mot de passe est utilisé pour ouvrir des livres dans NeoReader. Quand le

| Add Password                                                             |                                                                 |  |  |  |
|--------------------------------------------------------------------------|-----------------------------------------------------------------|--|--|--|
| Use Fingerprint Password                                                 | 1                                                               |  |  |  |
| O User Numeric Password                                                  |                                                                 |  |  |  |
| Please Enter Password: P                                                 | lease enter a 4 to 8 digit®                                     |  |  |  |
| Confirm Password: Please                                                 | e enter the Password ag                                         |  |  |  |
|                                                                          |                                                                 |  |  |  |
| Use this Password Setting                                                | by default                                                      |  |  |  |
| Use this Password Setting<br>Notice: The Password cannot be r<br>(Mobile | by default<br>eset without login of Onyx Account<br>or E-Mail). |  |  |  |

les documents sont exportés ou copiés vers d'autres appareils ou d'autres

apps, le mot de passe ne sera plus valide.

Le mot de passe numérique ne prend en charge que la définition d'un seul mot de passe.

Après avoir défini le mot de passe numérique pour la première fois, vous

pas besoin de le redéfinir si vous utilisez le mot de passe numérique pour

autres documents. Il vous suffit d'ajouter des verrous à d'autres

documents.

Le mot de passe de lecture ne peut pas être récupéré. Si vous oubliez votre mot de passe de lecture, vous ne pouvez réinitialiser le mot de passe via le compte Onyx (uniquement connexion par téléphone portable et par e-mail méthodes prises en charge).

Si vous utilisez ce mot de passe par défaut, vous pouvez ajouter un mot de passe directement à d'autres documents après l'avoir défini pour la première fois. Dans ce cas, vous n'avez pas besoin de choisir d'ajouter des verrous tous les temps.

Statistiques de lecture

Ceci résume votre

statistiques de lecture, y compris

Aujourd'hui s Temps de lecture, lecture

Livres, Livres terminés, Total

Temps de lecture, marques et

Annotations.

| $\square$                                  |                                                        | (ONYX account h                  | O-           | logged in yet)     |                            |               |
|--------------------------------------------|--------------------------------------------------------|----------------------------------|--------------|--------------------|----------------------------|---------------|
| 0 8                                        | look(s)<br>Read                                        | 0 Book(s)<br>Finished Books      | Total        | Om<br>Reading Time | 0 entrie<br>Marks and Anno | s<br>stations |
|                                            |                                                        | < 2022                           | Oct 16-Oct : | 22 >               |                            | K             |
|                                            |                                                        |                                  |              |                    |                            |               |
|                                            |                                                        |                                  |              |                    | _                          |               |
| Sun<br>Average I<br>Total read             | Mon<br>reading time<br>ting time this v                | Tae<br>this week: Om<br>week: Om | Wed          | Ther               | Fei                        | 5             |
| San<br>Average I<br>Total read<br>Recently | Mon<br>reading time<br>ing time this v<br>Finished: No | Tae<br>this week: Om<br>week: Om | Wed          | Ther               | Fel                        |               |

Le temps de lecture moyen cette semaine est basé sur 7 jours et

calcule le temps de lecture quotidien moyen au cours de cette semaine.

Appuyez sur Marques et annotations pour accéder à Mes annotations

page et appuyez sur n'importe quel livre sous Livres récemment terminés pour

ouvrir le livre.

Si vous ne vous connectez pas à votre compte Onyx, les statistiques

être conservé localement.

Si vous ne souhaitez pas utiliser les statistiques de lecture, vous pouvez le désactiver

désactivé dans les paramètres de la bibliothèque. Une fois éteint, les statistiques de lecture

l'icône dans la bibliothèque ne s'affichera plus

Appuyez sur le centre de l'écran pour afficher la lecture menu. Vous pouvez basculer entre plusieurs documents et

sélectionner les fonctions associées.

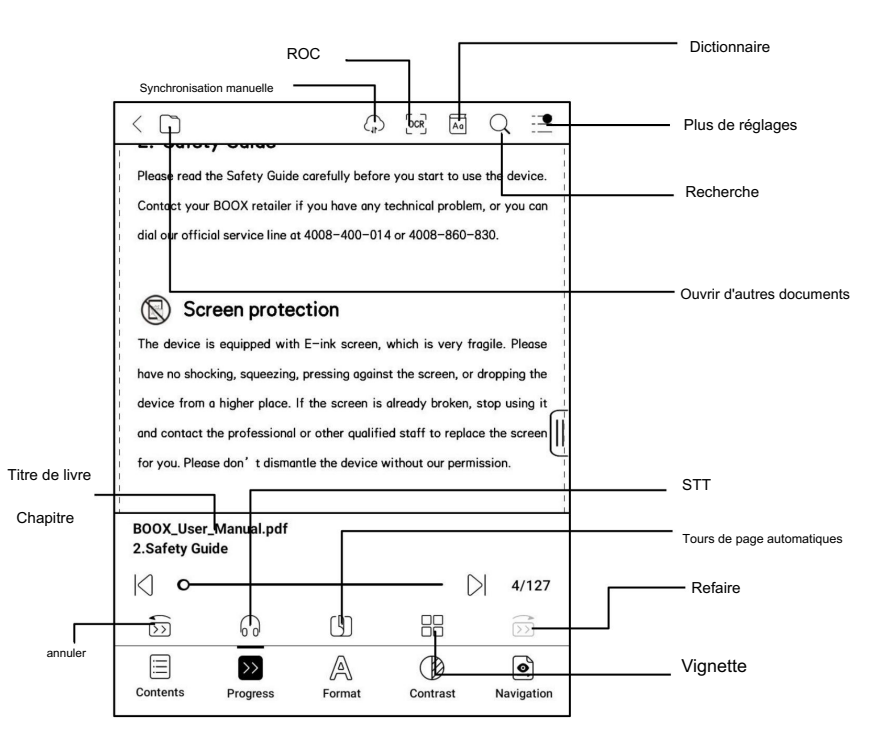

Barre d'outils flottante

Par défaut, la barre d'outils flottante est replié sur le bord droit. Lorsqu'il est développé, appuyez longuement sur la barre d'outils pour la faire glisser où vous voulez sur le filtrer. Il peut être réduit à les côtés pour éviter de couvrir le texte pendant la lecture. Si nécessaire,

x1 sed separately)

balayez vers la gauche ou la droite depuis les bords de l'écran pour l'appeler.

Lors de l'utilisation du zoom et des colonnes dans PDF, automatiquement

ajoutez l'icône de panoramique et l'icône de réinitialisation (les deux sont désactivées par défaut)

pour vous aider à gérer le document agrandi.

Lorsqu'une page est divisée en plusieurs colonnes, appuyez une fois pour tournez chaque colonne et appuyez sur les boutons virtuels pour activer le page entière Appui long pour sélectionner un mot

Appuyez longuement sur un mot pour appeler la boîte de dialogue du dictionnaire. Toi

peut basculer entre différents dictionnaires. Sélectionnez celui

vous voulez dans la liste déroulante.

Cette fonction nécessite l'installation de dictionnaires. Si tu

n'avez pas installé de dictionnaire, vous ne pouvez pas rechercher de mots.

Appuyez sur n'importe quelle zone en dehors de la boîte de dialogue du dictionnaire pour la quitter.

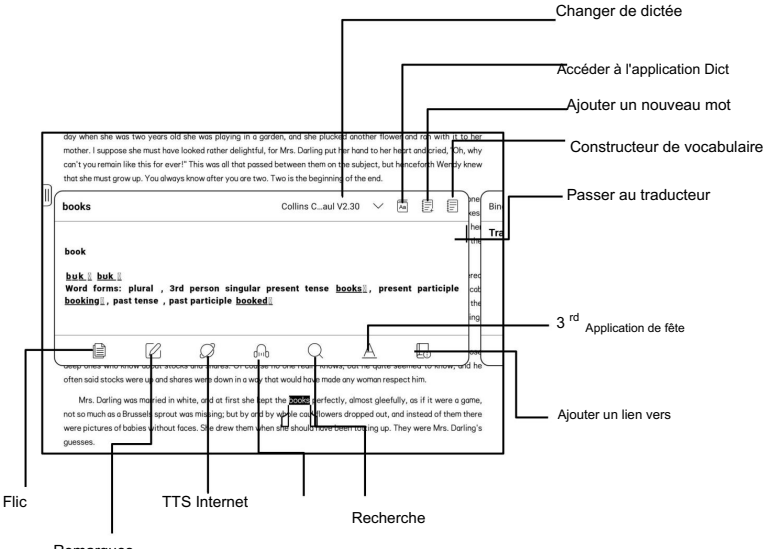

Remarques

ROC

Ne prend en charge que les images sur des formats tels que PDFCBRCBZ

DJVUPNG

Reconnaître une page à la fois.

Choisir la bonne mise en page

(disposition horizontale ou verticale) peut

| 00                         | CR                          |
|----------------------------|-----------------------------|
| Single page                |                             |
| (Available 5 times in a si | ngle day, 5 times remaining |
|                            | <b>0</b>                    |
| Horizontal layout          | O Vertical layout           |

améliorer la précision de la reconnaissance. Après reconnaissance, appuyez longuement

n'importe quel texte pour ajouter des marques ou rechercher des dictionnaires.

Non connecté au compte Onyx, 5 fois disponible par jour

Connectez-vous à votre compte Onyx, 10 fois disponible par jour

Si un texte reconnu n'est pas exact, vous pouvez corriger le

texte dans la boîte de dialogue d'annotation (ceci ne change pas le

texte original dans l'image)

Les pages qui ont utilisé l'OCR afficheront l'icône OCR dans le coin supérieur droit. Vérifiez toutes les pages reconnues de Contenu/Signets où vous pouvez rapidement localiser et passer aux pages concernées. Appuyez sur l'icône OCR en haut coin droit pour effacer le contenu OCR.

Menu de lecture en bas (PDF)

Le menu comprend Contenu, Progression, Format, Contraste,

La navigation.

Contenu

Cette section comprend la table des matières,

Signets, annotations.

La table des matières prend en charge un niveau 3

structure. La page actuelle est

|   | BOOX Leaf              | 1           | - C         |
|---|------------------------|-------------|-------------|
|   | Contents               | 2           |             |
|   | 1.Standard Accessories | 3           |             |
|   | 2.Safety Guide         | 4           | $\cap$      |
|   | 3.Product Views        | 6           | >  <        |
| • | 4.Main Interface       | 8           |             |
| • | 5.Library              | 26          |             |
| • | 6.Reader               | 37          |             |
|   | 7.Store                | 67          | 5           |
| • | 8.Storage              | 70          | [···]       |
| • | 9.Apps                 | 74          | pre-stored) |
| • | 10.Settings            | 108         |             |
|   | < 1/2 >                | 口 語 11      |             |
|   |                        | $\odot$     | 1           |
|   | TOC Bookmarks          | Annotations | 1) 3/127    |

souligné dans la table des matières. Appuyez sur chaque contenu pour accéder au page correspondante. Appuyez sur n'importe quelle zone en dehors du contenu interface pour quitter.

#### Signets

Lorsque vous lisez un livre, vous pouvez appuyer sur l'icône Signet sur le coin supérieur droit pour mettre en signet la page actuelle. Robinet l'icône à nouveau si vous souhaitez supprimer le signet de la page.

Vérifiez tous les signets dans Contenu/Signet. Appuyez sur chaque signet pour accéder à la page correspondante. Vous pouvez aussi supprimer les signets ici.

#### Remarques

Tous les contenus surlignés, soulignés et annotés sont indiqué dans Sommaire/Annotations. Vous pouvez vérifier, modifier et supprimer tout le contenu pertinent ici.

Appuyez sur chaque contenu pour accéder à la page correspondante. Tous le contenu sous Annotations peut être exporté au format txt. Le chemin d'enregistrement par défaut pour le contenu exporté est Stockage/ note/ un fichier portant le même nom que l'original document. Vous pouvez également exporter le contenu vers un application de notes tierce. Allez dans Paramètres système/Comptes pour lier des applications tierces (actuellement, Dropbox est pris en charge).

#### Progrès

Ici, il affiche un nom de chapitre du document actuel (si aucun nom de chapitre, le nom du document sera affiché), numéro de page en cours, chapitre précédent/suivant, page nombre, tours de page automatiques, refaire et annuler, etc. Appuyez sur le numéro de page pour faire apparaître

la boîte de dialogue Aller à la page.

Entrez le numéro de page que vous

voulez pour sauter à la

page pertinente.

Vous pouvez rechercher les numéros de page intégrés du PDF

documents. (Les numéros de page personnalisés)

#### Format

Zoom : vous pouvez effectuer un zoom avant/arrière page entière, zoomez chapiteau zone, Ou

pincez pour zoomer n'importe quelle zone

vouloir.

Rogner : appuyez sur les fonctions pertinentes pour recadrer automatiquement tous les blancs

ou des zones vides uniquement à gauche et à droite, ou

zone de chapiteau.

| Page Displa     | y E            | Ľ |          |            |
|-----------------|----------------|---|----------|------------|
| Zoom            | æ              | Q | Ð,       | Ð          |
| Crop            | 0              | • | Þ        | 69         |
| Margin          | Θ •            |   |          | (†) 0      |
| Enhance<br>Text | Τ •            | 0 |          | Т₃         |
| Contents        | >><br>Progress | A | Contrast | Navigation |

| L      |               | Jump         | to Page                  |              |        |
|--------|---------------|--------------|--------------------------|--------------|--------|
|        | K <           | 1-1          | 172                      | ) > DI       |        |
| The d  | 1             | 2            | 3                        | c            | Please |
| have   | 4             | 5            | 6                        | 0            | ng the |
| devic  |               |              |                          | $\equiv$     | sing i |
| and c  | <u> </u>      | 8            |                          |              | cree   |
| for ya |               | Switch Alpha | ibet keyboard            |              |        |
|        | Original page | je number    | O The page n<br>document | umber of the |        |
| ۲      | Car           | Icel         |                          | ж            |        |

Marge : Il s'agit de la marge que vous souhaitez conserver pour recadrage automatique. Vous pouvez l'ajuster à la taille que vous souhaitez.

En mode zoom avant, lorsque la page agrandie dépasse la

zone d'écran, vous pouvez faire glisser la page pour vérifier

différentes régions. Un simple clic ne fait tourner que les sous-pages. Robinet

les boutons virtuels pour tourner toute la page.

#### Contraste

Enhardir : uniquement le texte en gras

en PDF

Sharpen Img : rendre l'image floue

plus net

| Embolden                   | В          | P        |           |            | _          | В      | 0      |
|----------------------------|------------|----------|-----------|------------|------------|--------|--------|
| Sharpen Img                | B          | ~        |           |            | -          | ۵      | 0      |
| Watermark<br>Bleaching     | 0          | 0        |           |            | -          | 0      | 0      |
| Dark color e<br>nhancement | ٢          | <u> </u> |           |            | _          | ٥      | 0      |
| Picture dither             | ing (It de | oes no   | t support | colors aft | er this is | s enab | led.)( |
|                            | >>         |          | A         | (          | )          |        | •      |
| Contents                   | Progres    | 35       | Format    | Cor        | trast      | Navi   | gation |

Blanchiment des filigranes : Bleach

les images de couleur claire ou l'arrière-plan de la page

Amélioration des couleurs sombres : ajustez pour toute la page ou uniquement
le texte, assombrissant l'affichage ;

Tramage d'image : optimisez l'effet d'affichage des images

avec des dégradés de couleurs ;

La navigation

Cette section comprend le mode bande dessinée, le mode article, la refusion, et plus de paramètres personnalisés. Vous pouvez recadrer un PDF numérisé, divisez-le en colonnes et définissez ses ordres de navigation.

Navigation / Plus

 

 Rogner : Vous pouvez recadrer manuellement le marge vierge dans
 soit

 page simple ou double page modes.
 Soit

 Colonnes : diviser le document actuel dans différentes colonnes
 Direction : Définir l'ordre de lecture

 des colonnes divisées

#### Refusion

| Soul               | appliquer | pour | Scan Type          |       |     | Text Type |     |
|--------------------|-----------|------|--------------------|-------|-----|-----------|-----|
| Ocui               |           | ,    | Text Direction     | A     | A   | JA        |     |
|                    |           |      | Spacing            | Ē     |     |           |     |
| PDF\DJVU\CBR\CBZ   |           | dans | Alignment style    |       |     |           |     |
|                    |           |      | Font size          | 0.75  | 1.0 | 1.2       | 1.5 |
| aaanná             | version   | et   | Columns            |       |     |           |     |
| scanne             | VEISION   |      | Tilting Correction |       | 5   | 10        |     |
|                    |           |      |                    | Reset | )   | ОK        |     |
| version textuelle. |           |      |                    |       |     |           |     |

Redistribuer les documents numérisés

Vous pouvez ajuster la direction du texte,

Espacement, alignement, taille de police,

Colonnes, correction d'inclinaison.

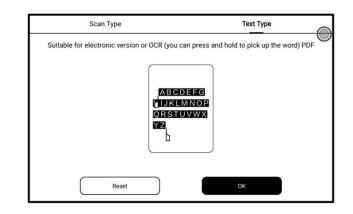

Redistribuer des documents textuels

Appliquer au PDF numérique ou OCRed. Après avoir été refusionné, le

document peut utiliser les fonctions de flux de document.

Menu de lecture en bas (documents à flux libre)

Le menu comprend Contenu, Progression, Format, Contraste,

et Split View et prend en charge les formats à flux libre tels que

EPUB\TXT\MOBI\AZW3

Moteur V2

Quelques formats libre circulation tel comme ePub\Mobi\azw3\txt\word\jeb\html utilise le moteur V2 en défaut. Vous pouvez aller à la lecture Paramètres / Autres paramètres pour passer à NeoReader. Le moteur V2 prend en charge la mise en page d'origine du document, y compris la police, l'interligne, la marge, la composition graphique, indentation, etc. Lors du passage au moteur V2, le document sera fermé automatiquement. La prochaine fois que tu ouvrez à nouveau le document, V2 Engine sera utilisé. Si tu souhaitez passer à NeoReader, vous pouvez désactiver V2 Engine et rouvrez le document.

Progrès

Le document doit être Ø paginé à nouveau après avoir changé au moteur V2 ou à la police et à l'espacement ajusté. Vous pouvez vérifier le progression de la pagination dans le 4 ត Lecture Menu/Progression. Après la barre de progression est chargée, cela signifie que la pagination est complété. Vous pouvez faire glisser la barre de progression ou passer à une autre page une fois la pagination terminée.

#### Format

Polices : vous pouvez importer les vôtres polices à utiliser. Enregistrez vos polices dans Stockage/polices. Lorsque vous ouvrez un document, les polices seront

| Fonts           |       |           | Spacing | 3        | Others |     |
|-----------------|-------|-----------|---------|----------|--------|-----|
| Font Size       | A     | -         | D       |          | · A*   | 28  |
| Embolden        | В     | 0         |         |          | в      | 0   |
| Enhancemen<br>t | Т     | -         |         |          | ·Т     | 3   |
| Fonts           | Defau | ılt (Same | font as | Chinese) |        | :   |
| More            | F     |           |         |          |        |     |
|                 |       | >>        |         | A        | Œ      | )   |
| Contents        |       | Progress  |         | Format   | Contr  | ast |

Chargement

3

Fini

Ð

88

D

89/577

détecté. Les paramètres tels que la taille de la police, la police, le contraste,

gras, l'espacement ne fonctionne que sur les documents nouvellement ouverts

mais ne travaillez pas sur les documents ouverts avant la

#### paramètres.

Si vous souhaitez restaurer le format d'origine du document,

vous pouvez appuyer sur l'icône Restaurer le format d'origine.

#### Capture d'écran

Appuyez sur les deux coins (illustrés dans

la photo) sur l'écran à la

en même temps pour faire une capture d'écran

(Format PNG). Cette fonction est

uniquement disponible sur la lecture

page.

La capture d'écran peut être enregistrée dans

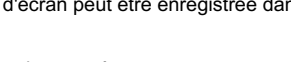

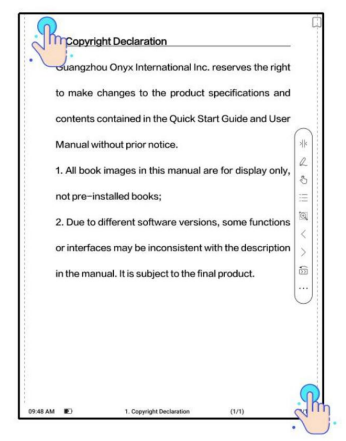

stockage local, partagé par

scanner le code QR et d'autres moyens. Le chemin de sauvegarde local

est Stockage\Captures d'écran

#### Rafraîchir

Appuyez sur le menu hamburger dans le coin supérieur droit pour

choisissez Actualiser les paramètres.

Lorsque vous faites glisser une page, la vitesse

mode est utilisé par défaut.

| Page Refresh    | 8           |            |   | -          |    |        | ۲       |
|-----------------|-------------|------------|---|------------|----|--------|---------|
| Refresh Rate    | 1           | 3          | 5 | 10         | 30 | 50     | 0       |
| Full-Refresh    | Normal      |            |   | Deep       |    |        |         |
| Drag to Refresh | Full-refres | h after 3s |   | Speed Mode | 1  | Do not | refresh |

L'actualisation complète en profondeur est recommandée pour les documents

beaucoup d'images et un arrière-plan plus sombre pour réduire les images fantômes

pendant la lecture.

Paramètres

Appuyez sur le menu hamburger sur le

coin supérieur droit pour aller à

paramètres liés à la lecture tels

comme paramètres globaux, paramètres PDF,

Touchez Paramètres, Paramètres TTS,

| < Settings                      |                             |
|---------------------------------|-----------------------------|
| Global Settings                 | >                           |
| PDF Settings                    | >                           |
| Touch Settings                  | >                           |
| TTS Settings                    | >                           |
| Export Settings                 | >                           |
| Screenshot Settings             | >                           |
| Floating Toolbar Settings       | >                           |
| Handwriting Recognition Setting | >                           |
| Other Settings                  | >                           |
| Version Number                  | 34754 - b0bea616b10 (34754) |

Paramètres d'exportation, paramètres de capture d'écran, barre d'outils flottante

Paramètres, Autres paramètres et Numéro de version.

# 8. Magasin

Dans la langue des non-chinois,

le magasin offre gratuitement

publications E-books de la

L'Internet.

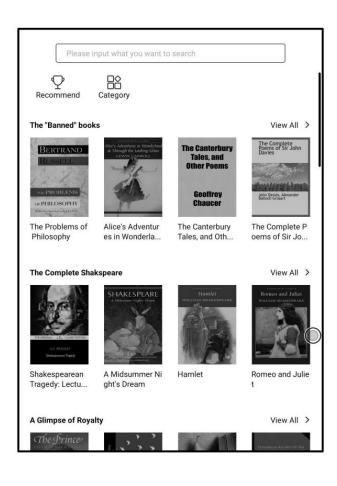

## Catégorie

selon

pour différent

catégories.

| Fiction              | Non-              | fiction            |                            |
|----------------------|-------------------|--------------------|----------------------------|
| BOOX                 | BOOX              | BOOX               | BOOX                       |
| Action and Adventure | Anthology         | Classic            | Comic and Graphic<br>Novel |
| Crime and Detective  | Drama             | Fable              | Fairy Tale                 |
| Fan-Fiction          | Fantasy           | Historical Fiction | Horror                     |
| Humor                | Legend            | Magical Realism    | Mystery                    |
| Realistic Fiction    | Romance           | Satire             | Science Fiction            |
| Short Story          | Suspense/Thriller |                    |                            |

Détail du livre

Cliquez sur une couverture de livre pour l'ouvrir

détail du livre. Le livre spécifique

information. Cliquez sur « Édition complète

Télécharger pour télécharger le

livre, alors vous pouvez voir ceci

couverture de livre dans la bibliothèque .

,,

| CThe Prince-  | The Prince<br>Machiavelli, Ni                                                                                                    | ccolò                                          |                                                                                     |                |
|---------------|----------------------------------------------------------------------------------------------------|------------------------------------------------|-------------------------------------------------------------------------------------|----------------|
|               | -                                                                                                    | ull Edition Downlo                             | ad                                                                                  |                |
| Introduction> |                                                                                                    |                                                |                                                                                     |                |
|               |                                                                                                    | © Copyright                                    |                                                                                     |                |
| Book Recomm   | nendation                                                                                                    |                                                |                                                                                     | O Another batc |
| -             | A CONTRACTOR OF A CONTRACTOR OF A CONTRACTOR O | An La<br>Internet                              | En Idia<br>an Article<br>Series<br>Antonio Article<br>Article<br>Article<br>Article | BOOX           |
| Heraldiek     | The American I<br>ndians                                                                                                    | Historias de Rei<br>s e Principes              | Lips Tullian und<br>seine Raubge                                                    | The Gilded Age |
| BOOX          | 1                                                                                                    | ANELSION CROW<br>BETTECHNE<br>BEREINSE KONNERS | воо                                                                                 |                |
|               | The Local of the                                                                                                    | Anderson Crow                                  | Carmilla                                                                            | 美农一只如果5        |

# 9. Stockage

Fichiers récents

Ici comprend des raccourcis et

fichiers récents. Les fichiers récents sont

triés par temps en ordre décroissant

trier par défaut et regroupés par

date automatiquement.

| PM 2:20 0  |          |           | 0        | 0 9, 1D 49% |
|------------|----------|-----------|----------|-------------|
| 0   🗅      |          |           |          | Q           |
| Shortcuts  |          |           |          | 1 >         |
| Books      |          |           |          |             |
| 2022-10-22 |          |           |          | 5 >         |
|            |          |           |          |             |
| 20221022   | 20221022 | 20221022  | 20221022 | 20221022.   |
| 2022-10-21 |          |           |          | 40 >        |
| 20221021   | 20221021 | 20221021  | 20221021 | 20221021_   |
| 2022-10-20 |          |           |          | 15 >        |
| 20221021   | 10221021 | screen-20 | 20221021 | 10221021    |
|            |          | • •       |          |             |
|            | 0        | ۵         | 督        | Ş           |

Stockage

Comprend ici le chemin de stockage et catégories de documents. Tous les fichiers sont triés automatiquement en différentes catégories par type, mais les fichiers 'stockage d'origine

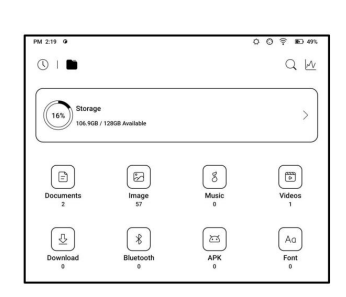

l'emplacement ne change pas.

Clés USB externes OTG

Cet appareil prend en charge Type-C

Clés USB OTG. Après un éclair

To use OTG USB storage or Type-C earphone may consume more power, please look out the battery status.

lecteur est inséré, le lecteur flash

sera automatiquement reconnu et chargé en tant que stockage.

Les appareils OTG nécessitent une alimentation électrique et augmenteront

consommation de la batterie

Avertissement de stockage faible

Assurez-vous de laisser au moins 300 Mo de stockage pour

fonctionnement normal du système et stockage des données pertinentes. Quand

le stockage est inférieur à 300 Mo, la barre système affichera

une icône d'avertissement pour "stockage insuffisant".

# 10.APPLIS

Appuyez longuement sur une application pour faire apparaître

options de Désinstaller, Gérer,

Optimiser et ajouter à un groupe

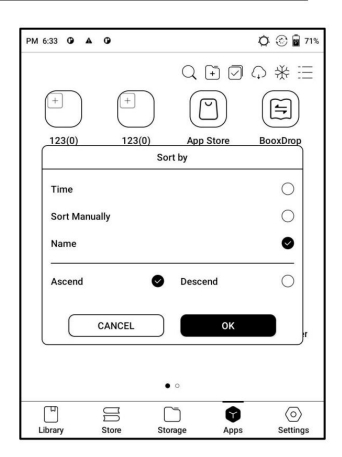

## Gestion des applications

Cette page inclut USB

| Mode de débogage, Application                |                                                 |         |          |    |  |  |
|----------------------------------------------|-------------------------------------------------|---------|----------|----|--|--|
| Info,                                        | nfo, Emplacement Paramètres,                    |         |          |    |  |  |
| Paramètres de                                | Paramètres de démarrage automatique, Actualiser |         |          |    |  |  |
| Paramètres                                   | de mode, p                                      | aramètr | es de ge | l, |  |  |
| Mettre à jour automatiquement le             |                                                 |         |          |    |  |  |
| Optimisation configuration de                |                                                 |         |          |    |  |  |
| applications tierces, remplissage disponible |                                                 |         |          |    |  |  |

| PM 6:34 O    | A 0                         |                  |               | 🗘 🛞 🖬 72% |  |
|--------------|-----------------------------|------------------|---------------|-----------|--|
| < App Man    | agement                     |                  |               |           |  |
| USB Debug    | Mode                        |                  |               |           |  |
| Enable Debug | g mode after U              | ISB is connected |               |           |  |
| App Info     |                             |                  |               | >         |  |
| Manage and   | uninstall apps              |                  |               | · ·       |  |
| Location Se  | etting                      |                  |               | >         |  |
| Auto Start S | Settings                    |                  |               | >         |  |
| Refresh Mo   | de Settings                 |                  |               | >         |  |
| App Freeze   |                             |                  |               | >         |  |
| Automatica   | ally obtain cl              | oud optimisatio  | n configurati | on 💽      |  |
| Show Optin   | Show Optimization-off Badge |                  |               |           |  |
| Autofill the | (110)                       |                  |               |           |  |
| Enable Goo   | Enable Google Play          |                  |               |           |  |
| ľ            | D                           |                  | 0             | 0         |  |
| Library      | Store                       | Storage          | Apps          | Settings  |  |

l'espace automatiquement, Activer Google Play.

Lorsque vous ouvrez des applications tierces pour la première fois, une application

Le didacticiel d'optimisation apparaîtra. Si vous voulez voir le

didacticiel à nouveau, veuillez réinitialiser le didacticiel d'optimisation des applications ici.

#### Boule de navigation

Appuyez sur la boule de navigation pour l'agrandir ou le contracter. Sa valeur par défaut le style d'affichage est en forme d'éventail. Toi peut changer pour d'autres styles (Style horizontal et vertical Style) dans les paramètres. Tu peux également définir son opacité en pourcentage. Vous pouvez épingler n'importe boutons qui s'afficheront toujours en haut.

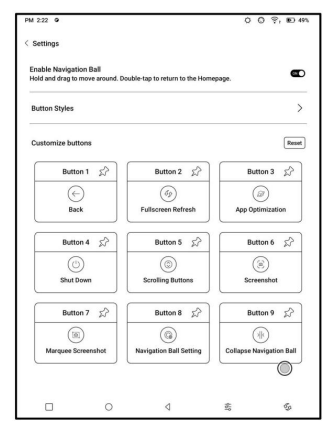

Vous pouvez personnaliser chaque fonction du bouton. Le disponible les fonctions incluent un système fonctions, changer d'application et optimisation de l'application.

| PM 2:22 0          |   |   | 0   | O 🔋, 🗈 495 |
|--------------------|---|---|-----|------------|
| < Button 3 Setting |   |   |     |            |
| ○ None             |   |   |     | 0          |
| 😙 Open an app      |   |   |     | None 〇     |
| Home               |   |   |     | 0          |
| C)) Volume         |   |   |     | 0          |
| O Frontlight       |   |   |     | 0          |
| () Shut Down       |   |   |     | 0          |
| $\leftarrow$ Back  |   |   |     | 0          |
| ∦ Bluetooth        |   |   |     | 0          |
| 💮 Wi-Fi            |   |   |     | 0          |
| (a) Screenshot     |   |   |     | 00         |
|                    |   |   |     | 1/3        |
|                    | 0 | ٩ | 107 | \$         |

#### Dictionnaires

Lorsque vous ouvrez Dictionnaire pour la première fois et qu'il n'y a pas dictionnaire installé, il y aura un avis pour vous diriger vers local téléchargements, qui nécessitent une connexion Wi-Fi. Mot la prononciation nécessite des dictionnaires avec fichiers vocaux et TTS n'est actuellement pas pris en charge.

|                                       | Rechercher en ligne                                                                                                |                         |
|---------------------------------------|----------------------------------------------------------------------------------------------------|-------------------------|
| Prononciation                         | $\leftarrow$                                                                                                    |                         |
| $\mathbf{\Lambda}$                    | Ajouter au vocabulaire                                                                                             | Paramètres              |
|                                       |                                                                                                    |                         |
|                                       |                                                                                                    |                         |
| 4:17 (3)                              | - 0 P                                                                                                    | 89%                     |
|                                       |                                                                                                    |                         |
| < Q book                              |                                                                                                    | ≡                       |
|                                       |                                                                                                    |                         |
| book 🖓 🖓                              | stardict-longman-2.4.                                                                                              | 2 ~                     |
| n//                                   |                                                                                                    | Changer de dictionnaire |
| 1 printed pages:                      |                                                                                                    |                         |
| 2 to write in:                        |                                                                                                    |                         |
| 3 set of things:                      |                                                                                                    |                         |
| 4 DOOKS:                              |                                                                                                    |                         |
| 6 a closed book                       |                                                                                                    |                         |
| 7 be in somebook                      | dv's good/bad books:                                                                                               |                         |
| 8 law:                                |                                                                                                    |                         |
| 9 part of a book                      | :                                                                                                    |                         |
| 10 in my book:                        |                                                                                                    |                         |
| 11 bring somebo                       | ody to book:// [Language: Old English; Origin: b                                                                   | oc]//                   |
| 1 PRINTED PAG                         | ES: [C] a set of printed pages that are held together in a c                                                       | over                    |
| so that you can rea                   | ad them//I've just started reading a book by Graham                                                                | r                       |
| about/on//a boo                       | k about cats//a cheap paperback book//I can't afford                                                               | to                      |
| buy hardback book                     | ks.//                                                                                                    |                         |
| 2 TO WRITE IN:<br>you can write on th | [C] a set of sheets of paper held together in a cover so the<br>hem//a black address book//a notebook//            | at                      |
| 3 SET OF THING                        | S: [C] a set of things such as stamps, matches, or tickets                                                         | 6 I                     |
| held together insid                   | le a paper cover//a cheque book//                                                                                  |                         |
| 4 books [plural]<br>business//An ac   | : a) ACCOUNTS// written records of the financial account<br>countant will examine the company's books.//a small fi | s of a line             |
| _uomood, Anuo                         |                                                                                                    |                         |
| ٩                                     |                                                                                                    |                         |
| Definition                            | Translation Vocabulary Builder                                                                                     |                         |

Vous pouvez importer vos propres fichiers de dictionnaire et les enregistrer dans

le chemin de stockage désigné : sdcard\dicts\XXX ;

Chaque dictionnaire a un dossier correspondant. Par exemple,

dicts\Dictionnaire chinois avancé

Dans Paramètres du dictionnaire/Paramètres du dictionnaire préféré, vous pouvez consultez tous les dictionnaires disponibles. Jusqu'à 20 dictionnaires sont

prise en charge.

Lorsque des dictionnaires sont installés, vous pouvez rechercher

mots dans le champ de recherche. Les résultats de la recherche sont soumis à

les mots inclus dans le dictionnaire. Si vous ne trouvez pas un

mot, veuillez passer à un autre dictionnaire.

Vous pouvez ajouter des mots trouvés à Vocabulary Builder pour gérer en masse. Connectez votre BOOX à un PC ou un téléphone portable. Tu peux

envoyer des fichiers à votre BOOX depuis un PC ou l'application BOOX Assistant, ou

enregistre les fichiers de votre BOOX sur votre PC ou votre téléphone portable.

Comment:

- 1. Ouvrez BooxDrop à partir de la page Applications ou du Centre de contrôle.
- 2. Ouvrez un navigateur sur votre PC
  - 2.1 Aucune connexion requise : Assurez-vous que votre BOOX et

PC dans le même réseau. Entrez l'adresse IP

affiché sur l'interface BooxDrop vers votre PC

navigateur pour se connecter.

BooxDrop ne se déconnecte pas automatiquement. Si tu

souhaitez le déconnecter, veuillez le déconnecter manuellement

ou sur l'interface BooxDrop.

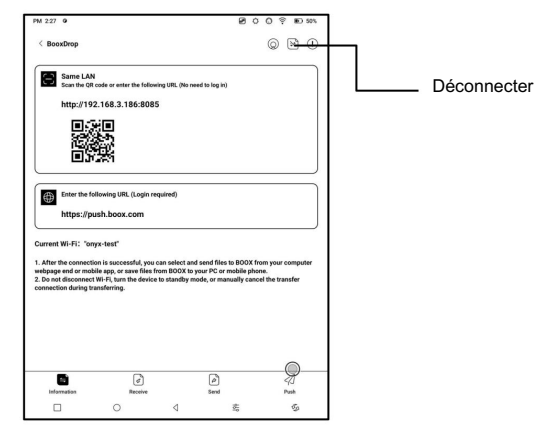

2.2 Connectez-vous au compte Onyx : ouvrez push.boox.com.

Vous pouvez voir les appareils connectés et cliquer sur

n'importe quel appareil à ouvrir.

| BOOX                                | Notes New- | Push     | Calendar |
|-------------------------------------|------------|----------|----------|
|                                     |            |          |          |
| 🖰 Files                             |            |          |          |
| Screensaver                         |            |          |          |
| Webpage                             | File       | list (0) |          |
| BOOX Drop                           |            |          |          |
| Note5<br>http://192.168.31.208:8085 |            |          |          |

3. Lorsque vous ouvrez un appareil connecté, il

reconnaît automatiquement si votre BOOX et votre PC sont dans le même réseau. S'ils ne sont pas dans le même réseau, vous ne pouvez pas ouvrir la page.

Veuillez changer pour le même Wi-Fi.

4. Une fois la connexion établie, vous pouvez charger tous

dossiers et fichiers de votre BOOX.

5. Envoyer des fichiers à BOOX : Vous pouvez sélectionner des fichiers sur votre PC

et envoyer à BOOX. Tous les fichiers envoyés sont regroupés en

dossiers correspondants en fonction des formats de fichiers.

Fichiers récents : tous les fichiers sont triés par heure et identiques à

Stockage/fichiers récents

Bibliothèque : Books/xxx.epub (y compris tous les fichiers pris en charge

format de fichier)

Image : Images/xxx.png

Musique : Musique/xxxx.mp3

Audio : Films/xxxx.mp4

Télécharger: Télécharger/xxx.xxx

(Y compris

non-livres, images, mp3, mp4, etc.)

Stockage : envoyez les fichiers vers le stockage sélectionné.

| BOOX D           | rop   |                                |                                |                               |                 |
|------------------|-------|--------------------------------|--------------------------------|-------------------------------|-----------------|
| 🗅 Recent files   | (286) | Send to BOOX                   | Save to Computer               | Delete                        |                 |
| Library          | (24)  | Recent files                   | Recent 30 Days, 28             | (6)                           |                 |
| 🖂 Images         | (193) | o Acces                        | n g                            |                               |                 |
| J Music          | (9)   | 20211018114301.png             | 20211018114254.png             | 20211018114154.png            | 20211018        |
| Audios           | (0)   | 150.46808                      | 190.35KB                       | 93.53KB                       | 103             |
| ± Download       | (82)  | - 陳                            | B                              |                               |                 |
| Internal Storage |       | 20211018113832.png<br>131.91K8 | 20211018113746.png<br>102.87KB | 20211018113848.png<br>82.92K8 | 20211018<br>175 |
|                  |       | Car. 10000.0                   |                                |                               |                 |

6. Enregistrer les fichiers sur PC : lorsque vous sélectionnez un fichier dans votre

BOOX sur votre PC, vous pouvez choisir un chemin de sauvegarde pour

enregistrer sur votre PC.

Historique des poussées

Vous ne pouvez voir l'historique d'envoi et de réception que sur votre

BOOX.

PousserLire

Outre Onyx Push, vous pouvez utiliser RSS et OPDS dans

PousserLire

Poussoir Onyx

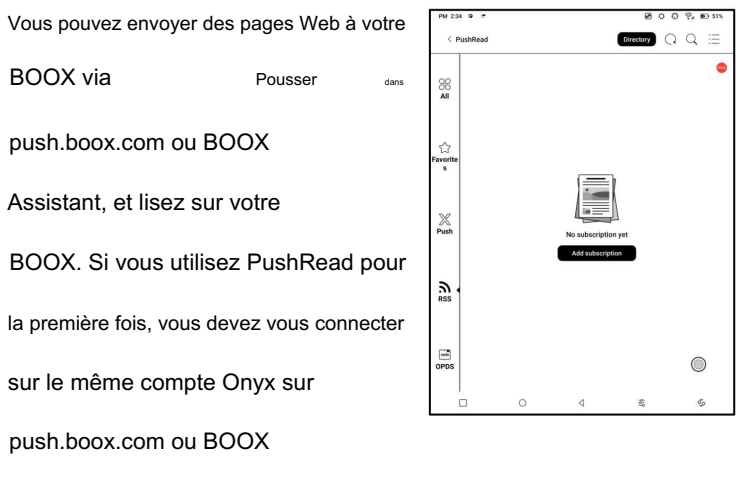

Assistant et votre BOOX.

#### Abonnement RSS\OPDS

Vous pouvez ajouter des abonnements à partir de la liste des sources publiques. Tu peux personnalisez également votre RSS/OPDS abonnement. Vous devez créer un groupe pour la première fois ajout d'une source d'abonnement RSS afin que la source d'abonnement peuvent être ajoutés aux informations pertinentes

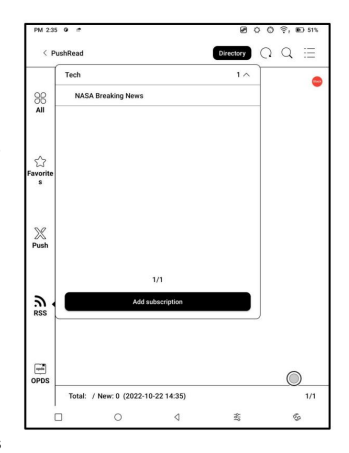

groupe.

Les pages Web de PushRead nécessitent Internet pour se charger première fois. Après avoir été chargé, il peut être lu hors ligne. La mise en page par défaut est le mode Web (la page Web d'origine mise en page). Appuyez au centre de l'écran pour faire apparaître le menu où vous pouvez passer en mode lecture, modifier la taille de la police, et rafraîchir complètement l'écran. rappel de calendrier

Dans Calendar Memo, il affiche Notes d'aujourd'hui et d'aujourd'hui Lire. Appuyez pour ouvrir des notes ou livres. Vous pouvez ajouter un mémo à chaque jour et définissez le mémo comme économiseur d'écran. Prière de se référer à Économiseur d'écran / Calendrier

| Sun          | Mon        | Tue        | Wed  | Thur | Fri  | Sate       |
|--------------|------------|------------|------|------|------|------------|
| 25           | 26         | 27         | 28   | 29   | 30   | 1          |
| 2            | 3          | 4          | 5    | 6    | 7    | 8          |
| 9            | 10         | 11         | 12   | 13   | 14   | 15         |
| 16           | 17         | 18         | 19   | 20   | 21   | 22         |
| 23           | 24         | 25         | 26   | 27   | 28   | 29         |
| 30           | 31         | 1          | 2    | 3    | 4    | 5          |
| Today's M    | iotes Too  | iay's Read | Memo | Q    | Q 11 | < 1/1 >    |
| Oct 22, 2022 | 2:18:35 PM |            |      |      |      |            |
|              |            |            |      |      |      |            |
|              |            |            |      |      |      | $\bigcirc$ |

Économiseur d'écran pour

paramètres.

Actuellement, les mémos de calendrier ne prennent pas en charge la synchronisation avec nuage.

Après vous être connecté au compte Onyx, vous pouvez envoyer des mémos par e-mail dans

PDF à une adresse e-mail désignée.

# Compte ONYX

Vous pouvez gérer plusieurs

comptes et changez-les.

Sélectionnez des comptes dans la liste.

Seules les informations de compte sont conservées

et l'état de connexion n'est pas maintenu.

Après avoir changé de compte, vous devez vous connecter

encore.

Si vous vous connectez à différents comptes avec différents serveurs,

veuillez également changer de serveur lorsque vous changez de compte.

Compte ONYX inclus : BooxDrop, Statistiques de lecture,

PushRead, Envoyer vers e-mail.

| < ONYX Account                       | Add ()        |
|--------------------------------------|---------------|
| Logged in accounts (Click to switch) |               |
| 123<br>⊠ 2****5@qq.com               | <b>II</b> (8) |
| . 138****1849                        | ii (*)        |
| I 138****1849                        |               |
| . 138****1849                        |               |

Lien de compte :

Une fois le compte principal connecté

dedans, vous pouvez associer deux autres

méthodes de connexion partageant le même

compte ONYX. Mobile et

| < Account Link |          |
|----------------|----------|
| Nickname       | Madda    |
| Wing Onyx      | mouty    |
| Mobile         | [ united |
| 138****1849    | Underd   |
| Email          |          |
| Unbound        | - Const  |
| Wechat         |          |
| Unbound        | Bind     |

Les comptes de messagerie prennent en charge les comptes non contraignants et WeChat

ne prennent pas en charge la déliaison.

A propos de l'appareil

PM 6:35 0 A 0 Q 🛞 🖬 731 Il contient le nom du modèle, Android < About Device version, adresse MAC et Version userdebug-2022-10-18\_10-24\_3.3.1\_e7836e3e3 MAC version du firmware. 00:0a:f5:3a:c2:e0 NeoReader V3.0 34745 - 665ee2d39fa Cliquez sur le numéro de modèle pour Canacitive touch version 0x86 plus d'informations, y compris VCom 2.8 V Certification Information > Version tactile capacitive, > Other information Factory reset > VCom, Autres informations, ٣ 0 Library Store Storage Apps Settings Réinitialisation d'usine, etc.

Remarque : Exécuter la fonction de réinitialisation d'usine supprimerait tous

des données de l'utilisateur. Veuillez d'abord effectuer une sauvegarde des données.

# Langues et saisie

Les utilisateurs peuvent définir la langue du système,

clavier et méthode de saisie et

TTS sur cette page ;

Les utilisateurs peuvent définir les langues du

| < Language                |   |
|---------------------------|---|
| Language                  |   |
| English (United States)   |   |
| Keyboard And InputMethods |   |
| Default                   |   |
| Onyx Keyboard             |   |
| Android Keyboard (AOSP)   | 0 |
| Onyx Keyboard             | 0 |
| Voice                     |   |
|                           |   |

système et clavier de vertu. Le système a un Android

clavier par défaut. Les utilisateurs peuvent installer des applications tierces pour plus de méthodes de saisie.

# **Clavier ONYX**

Prend en charge la saisie au clavier, la saisie manuscrite et la saisie vocale. Vous pouvez l'activer lorsque vous l'utilisez pour la première fois. Chinois système utilise l'écriture manuscrite en chinois par défaut. Autre les langues utilisent l'écriture manuscrite en anglais par défaut. Autre les langues nécessitent le téléchargement de la langue appropriée emballer

## Date et heure

Les utilisateurs peuvent choisir entre le réglage automatique ou le réglage manuel pour

date et l'heure. Lorsque l'appareil est connecté à Internet,

il réglera automatiquement la date et l'heure en fonction de l'heure locale

zone. Le réglage manuel nécessite de régler le fuseau horaire, la date et

heure, et les utilisateurs peuvent sélectionner leur heure et date préférées

format d'affichage ;

## Pouvoir

Les utilisateurs peuvent définir le délai de mise en veille automatique de l'écran, le délai de mise hors tension,

Retarder la déconnexion lorsque l'appareil passe en mode veille,

Utilisation de la batterie Pourcentage de batterie Mise en veille automatique lorsque fermeture du couvercle, etc.

# Réseau

Ceci est pour le réglage Wi-Fi \VPN\Bluetooth. Lorsque le Wi-Fi est

connectés, les utilisateurs peuvent naviguer sur le Web et télécharger des livres

via Internet sur l'appareil.

# Paramètres Wifi

Faites glisser Wi-Fi activé, puis disponible les réseaux seront répertoriés. Utilisateurs peut choisir un réseau, puis entrer le mot de passe pour se connecter avec l'Internet. Une fois le Wi-Fi connecté

| Connecter | 4                      |               |     |   |
|-----------|------------------------|---------------|-----|---|
| A _       |                        |               |     | 3 |
| Secure    | Ad                     | dd Network    | ×   |   |
| onyx-a    |                        |               |     | 2 |
| Saved,    | Network SSID           | 1             |     |   |
| Wirele    |                        |               |     |   |
| Secure    | Security               | 802.1x EAP    |     | 3 |
| onyx-z    |                        |               |     | - |
| Secure    | EAP method             | PEAP          |     |   |
| Onyx-8    |                        |               |     | - |
| Secure    | Authentication Phase 2 | None          | · · |   |
| YI JIA    | C4 certificate         | (unspecified) |     | - |
| Secure    |                        | (anaptanica)  |     |   |
| Onyx-A    | Identity               |               |     |   |
| Secure    |                        |               |     | ~ |
| Onyx-A    | Anonymous              |               |     |   |
| Secure    | Prioriginous           |               |     | - |
| Onyx-8    | Pareword               |               | 6   | - |
| Secure    | 1 0301010              |               |     | 1 |
| Onvx-A    | -                      |               |     | - |

avec succès du premier coup, le

l'appareil enregistrera automatiquement les informations Wi-Fi. Utilisateurs uniquement

besoin d'activer le Wi-Fi sur la barre de notification si vous utilisez le même

Wi-Fi la prochaine fois.

Cliquez sur le bouton "+" en haut à droite de la page Wi-Fi,

les utilisateurs peuvent se connecter manuellement à un autre réseau qui n'est pas

répertoriés, tels que 802.1xEAP.

## Paramètres Bluetooth

Activez le Bluetooth, vous pouvez

rechercher Bluetooth à proximité

appareils, puis envoyer

| < 1 | lluetooth                                          | • |
|-----|----------------------------------------------------|---|
|     | Device name                                        |   |
|     | Max3                                               |   |
|     | Available devices                                  | c |
| •   | Wing's Mi                                          |   |
|     | LE_WH-100000M3                                     |   |
| 0   | This Device's Bluetooth address: 22:22:44:62:82:84 |   |

demandes de connexion.

Le Bluetooth doit être couplé avant utilisation. Actuellement seulement prendre en charge l'eReader pour recevoir des documents, envoyer documents de Boox eReader vers d'autres appareils n'est pas prise en charge.

## Paramètre VPN

Lorsque le VPN est activé pour la première fois, le système nécessite de définir un mot de passe. Ce mot de passe doit être utilisé uniquement pour le déverrouillage de l'écran ou lorsque les paramètres d'usine sont restaurés. Autres comptes

Vous pouvez gérer d'autres comptes

y compris Google, DropBox,

OneNote, etc.

Ces comptes ne sont utilisés que

pour synchroniser les notes.

| < Accounts              |        |
|-------------------------|--------|
| System Account Settings | Manage |
| Other Sync Accounts     |        |
| Youdao Cloud Note Sync  | nine ( |
| None                    | 8110   |
| Evernote Sync           | Dist   |
| None                    | 8440   |
| Dropbox Sync            |        |
| None                    | 0176   |
| OneNote Sync            |        |
| None                    | Bend   |

## Mot de passe

Vous pouvez définir 4-16 numériques

mot de passe de verrouillage d'écran.

Les modèles Android 11 ne

prendre en charge la réinitialisation du mot de passe,

veuillez conserver le mot de passe

correctement par vous-même.

| < Set password                                                                                             |            |
|----------------------------------------------------------------------------------------------------|------------|
| Please enter a 4-6 digit numeric password                                                                  |            |
|                                                                                                    |            |
| Confirm password                                                                                           |            |
|                                                                                                    | $\bigcirc$ |
| Warning: device with android 11 does not support reset<br>password.<br>Please keep your password safely!!! |            |
| ОК                                                                                                    |            |
|                                                                                                    |            |

## Affichage du système

Taille de la police système

Assistance pour ajuster le système

taille de police, la valeur par défaut est la

taille de police standard, vous pouvez définir une

C System Fort Size Sandard O Middle O Large O Notice the hort size is larger than the standard fort size, some interfuse tout may be covered up by the edge.

4 tailles au total : petite, standard,

grand, extra-large;

Page d'accueil personnalisée

La page d'accueil par défaut est Bibliothèque. Vous pouvez définir n'importe lequel des

d'autres pages de fonction comme page d'accueil. Vous pouvez revenir à

la page d'accueil en appuyant sur l'icône de la page d'accueil

centre de notification déroulant.

Le système effectue une actualisation complète toutes les 5 opérations

La bibliothèque et les notes seront automatiquement actualisées une fois

plus en raison de la liste de chargement et du nombre réel de

les opérations seront une de moins que le nombre défini ;

Icônes d'affichage de la zone de fonction uniquement

Le texte sous l'icône Fonction peut être masqué.

Activer la librairie

La librairie intégrée peut être désactivée, mais ne peut pas être désinstallé ou supprimé.

# Gestionnaire de gestes

Vous pouvez choisir le système méthode de navigation, soit par Gestes ou par barre de navigation. Il y a 3 gestes en bas et 2 gestes latéraux pour Gesture méthode. Il y en a deux combinaisons de navigation

boutons pour la barre de navigation.

Soutenir la modification d'autres fonctions ;

| < Gesture Manager                                                                                                    | eset |
|----------------------------------------------------------------------------------------------------|------|
| Bottom                                                                                                    |      |
| Gestures(Swipe up from the bottom edge of the screen)                                                                                                    | ۲    |
| Navigation Bar                                                                                                    | 0    |
| Image: Second second second | >    |
| Side(Edge 1cm, swipe up and down to adjust)<br>Show Indicator                                                                                                    | 000  |
| Varme 4'> Warm Lig_>                                                                                                    |      |

#### Mise à jour du firmware

Les utilisateurs peuvent obtenir le numéro de modèle, Version Android, numéro de build et vérification de la mise à jour. Améliorer vérifie d'abord le paquet local puis forfait en ligne avec un connexion réseau. Améliorer téléchargement de pause et de point d'arrêt sont autorisés. Veuillez vous assurer que

|--|

avant la mise à jour.

Mettre à jour l'historique

Vérifiez l'historique des mises à jour et le

changelog de chaque mise à jour.

| PM 246 0 #          |               |                        | Ø     | 0 0   | ទុ 🗈 ដ    |
|---------------------|---------------|------------------------|-------|-------|-----------|
| < Firmware Updat    | •             |                        |       | Updat | e History |
| Build Number :      |               |                        |       |       |           |
| 2022-10-21_06-36_3. | 8.1_905164f81 | ь                      |       |       |           |
| Automatically detec | t update pack | age                    |       |       | đ         |
|                     |               |                        |       |       |           |
|                     |               |                        |       |       |           |
|                     |               |                        |       |       |           |
|                     |               |                        |       |       |           |
|                     |               |                        |       |       |           |
|                     | This is       | already the latest ver | sion. |       |           |
|                     |               |                        |       |       |           |
|                     |               |                        |       |       |           |
|                     |               |                        |       |       |           |
|                     |               |                        |       |       |           |
|                     |               |                        |       |       |           |
|                     |               |                        |       |       |           |
|                     |               |                        |       |       |           |
|                     |               |                        |       |       |           |
|                     |               |                        |       |       |           |
| (                   |               | Check for updates      |       |       | 0         |

|                              | edback                                                         |                                                                                           |                                                  |                                                                   |                                           |                                                        |                                          |               |
|------------------------------|----------------------------------------------------------------|-------------------------------------------------------------------------------------------|--------------------------------------------------|-------------------------------------------------------------------|-------------------------------------------|--------------------------------------------------------|------------------------------------------|---------------|
| Prol                         | olem Descr                                                     | ription (Re                                                                               | equired)                                         |                                                                   |                                           |                                                        |                                          |               |
|                              |                                                                |                                                                                           |                                                  |                                                                   |                                           |                                                        |                                          |               |
| _                            |                                                                | 0                                                                                         |                                                  |                                                                   |                                           |                                                        |                                          | _             |
| Ema                          | iil (Optiona                                                   | il)                                                                                       |                                                  |                                                                   |                                           |                                                        |                                          |               |
|                              | iend logs (                                                    | Ticking th                                                                                | e box me                                         | ans you a                                                         | gree to s                                 | end out the                                            | e encrypte                               | d log data )  |
| D.                           |                                                                |                                                                                           |                                                  |                                                                   |                                           |                                                        |                                          |               |
| · •                          | Add Attach                                                     | ments(Ma                                                                                  | ximum 21                                         | DM)                                                               |                                           |                                                        |                                          |               |
| Tips:Tip                     | Add Attach                                                     | ments(Ma<br>itch accoun                                                                   | ximum 21<br>ts or chang<br>sd from the           | DM)<br>e login stati<br>internet to a                             | s to avoid<br>woid failur                 | not receiving<br>e to send fee                         | a reply;<br>cback!                       |               |
| Tips:Tip<br>Pi               | Add Attachi<br>x: Do not sw<br>xase use the '                  | ments(Ma<br>itch accoun<br>time obtain                                                    | ximum 21<br>ts or chang<br>ad from the           | DM)<br>e login statu<br>Internet to a                             | s to avoid<br>rvoid failur                | not receiving<br>e to send fee                         | a reply;<br>dback!                       |               |
| Tips:Ti<br>Pi                | Add Attachi                                                    | ments(Ma<br>itch accoun<br>time obtain                                                    | ximum 21<br>ts or chang<br>ed from the           | DM)<br>e login stati<br>Internet to i<br>Soni                     | s to avoid<br>wold failur                 | not receiving<br>e to send fee                         | i a reply;<br>eback!                     |               |
| Tios:Ti<br>Pi                | Add Attach                                                     | ments(Ma<br>itch accoun<br>time obtain                                                    | ximum 21<br>ts or chang<br>ed from the           | DM)<br>e login statu<br>Internet to i<br>Sciat                    | s to avoid<br>void failur                 | not receiving<br>e to send fee<br><_>                  | ta reply;<br>dback!                      | ē             |
| Tipes:Tip<br>Pi              | Add Attache<br>as: Do not sw<br>pase use the<br>Same<br>2<br>W | ments(Ma<br>itch accoun<br>time obtain<br>2<br>2<br>2<br>2<br>2                           | atimum 21<br>ts or chang<br>ad from the          | DM)<br>e login statu<br>Internet to a<br>Scial<br>C<br>t          | s to avoid<br>rvoid failur<br>1<br>y      | not receiving<br>e to send fee<br>(])<br>(])<br>7<br>U | ducki                                    | ,<br>• P      |
| Tios:Tio                     | Add Attache                                                    | ments(Ma<br>itch accoun<br>time obtains<br>a<br>c<br>time<br>d                            | ximum 21<br>ts or chang<br>dd from the<br>r<br>f | DM)<br>e login statu<br>Internet to<br>C<br>t<br>t                | s to avoid<br>revoid failur<br>y<br>h     | not receiving<br>e to send fee<br><[><br>u<br>j        | a reply:<br>descrit                      | · P           |
|                              | Add Attache                                                    | itch account<br>time obtain<br>a<br>e<br>d<br>x                                           | ximum 21<br>ts or chang<br>ad from the           | DM)<br>e login statu<br>internet to :<br>Cont<br>S t<br>S t<br>V  | s to avoid<br>resid failur<br>y<br>h<br>b | e to send fee                                          | a reply;<br>ebsoki                       | ,             |
| Tostiji<br>Tostiji<br>q<br>% | Add Attache                                                    | ments (Ma<br>sitch account<br>time obtains<br>e<br>d<br>ime<br>d<br>x<br>x<br>s<br>i<br>, | soimum 21<br>ts or chang<br>dd from the          | DM)<br>e login statu<br>internet to i<br>Cont<br>t<br>t<br>g<br>v | s to avoid<br>word failur<br>y<br>h<br>b  | e to send fee                                          | ia reply;<br>ebsold<br>i<br>k<br>m<br>EN | ° P<br>I<br>V |

#### Retour

#### FAQ

En cas de problème, vous pouvez trouver directement les questions dans le FAQ, localisez et résolvez rapidement les problèmes.

| PM 2:55 0 #           | 800 % D 82%      |
|-----------------------|------------------|
| < Feedback            | Q ≔              |
| FAQ                   | Feedback History |
| Reader problems(10)   | >                |
| Library Problems(4)   | >                |
| Notes problems(10)    | >                |
| Storage problems(3)   | >                |
| APP problems(7)       | >                |
| System problems(6)    | >                |
| BOOX Assistant APP(3) | >                |
| Other problems(7)     | >                |

Soumettre des commentaires

Bienvenue à nous soumettre tout problème technique ou conseil.

Cette fonction collecte des informations système pour le problème

jugement. Et Onyx ne divulguera jamais les utilisateurs appareil

Les journaux associés seront effacés après l'arrêt de l'appareil.

Si vous avez besoin d'envoyer des commentaires après que l'appareil est éteint, veuillez

activez Enregistrer les journaux en local dans les commentaires afin que vous puissiez envoyer

journaux associés après le redémarrage de l'appareil.

# Merci beaucoup pour votre soutient. Plus

des informations relatives aux produits peuvent être trouvées sur notre site officiel

site internet : www.boox.com

Si vous avez des questions, veuillez nous contacter par email :

# support@boox.com